## Kanagram

### Lets' add a country word list

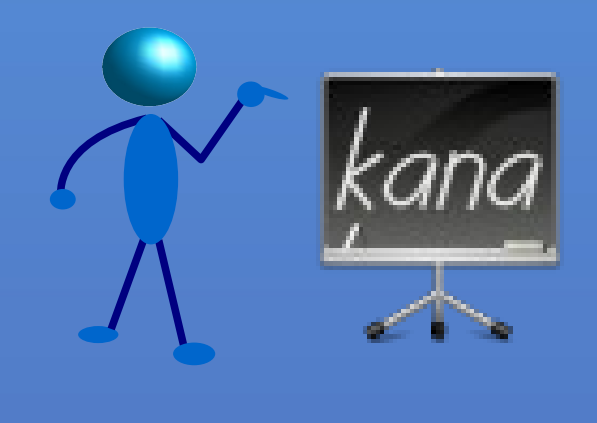

It is an anagram (jumbled words) playing game in KDE

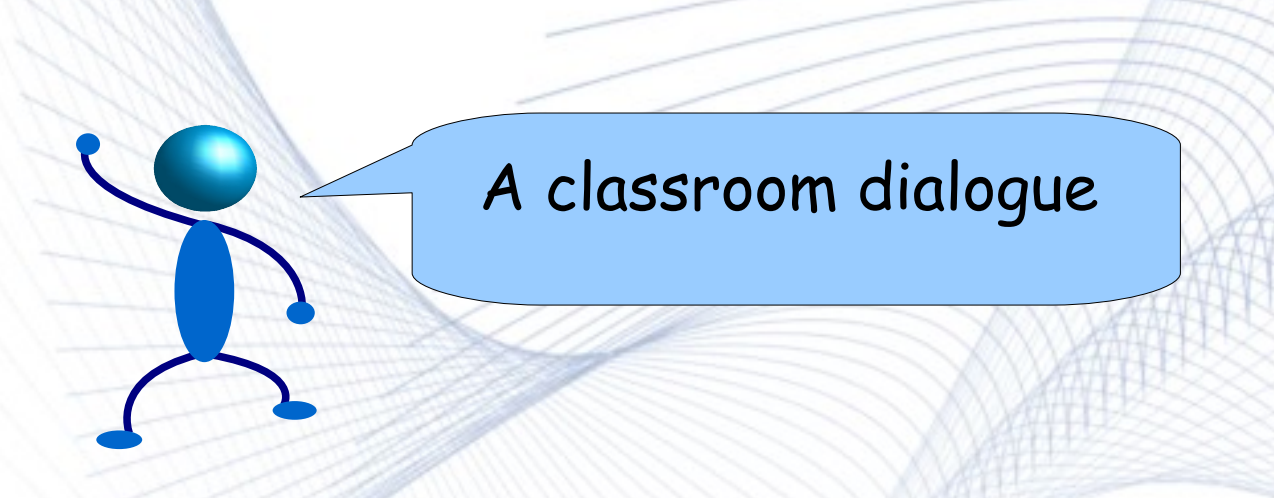

**Teacher:** Come on! It's your practical class. Some words have jumbled themselves. Lets' fix them!!

- Student: But m'am, err!! We have played it so much that we remember everything. Can you please give us a games period. Please!
- Teacher: No way! Just play it. This is your mental ability class & I can't let you out.
- Teacher (thinks): Guess I can add some more words into it....Kanagram has only few categories.

# Day one...

### • Create a country word list

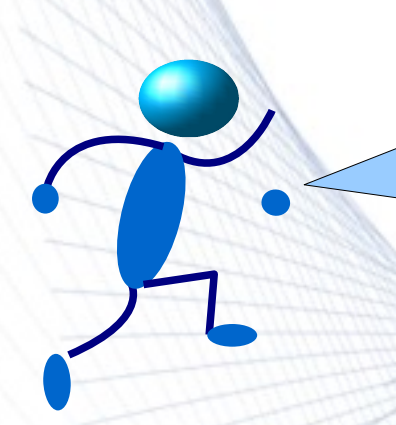

### Create a country word list

- First thing we actually need, is to create a word list according to our requirements.
- Here, we will start out with a word list of countries. So we will create a sort of table, consisting of the name of the country & its hint as well
- Care should be taken while devising a good hint for each country. Making it too much predictable should be avoided.

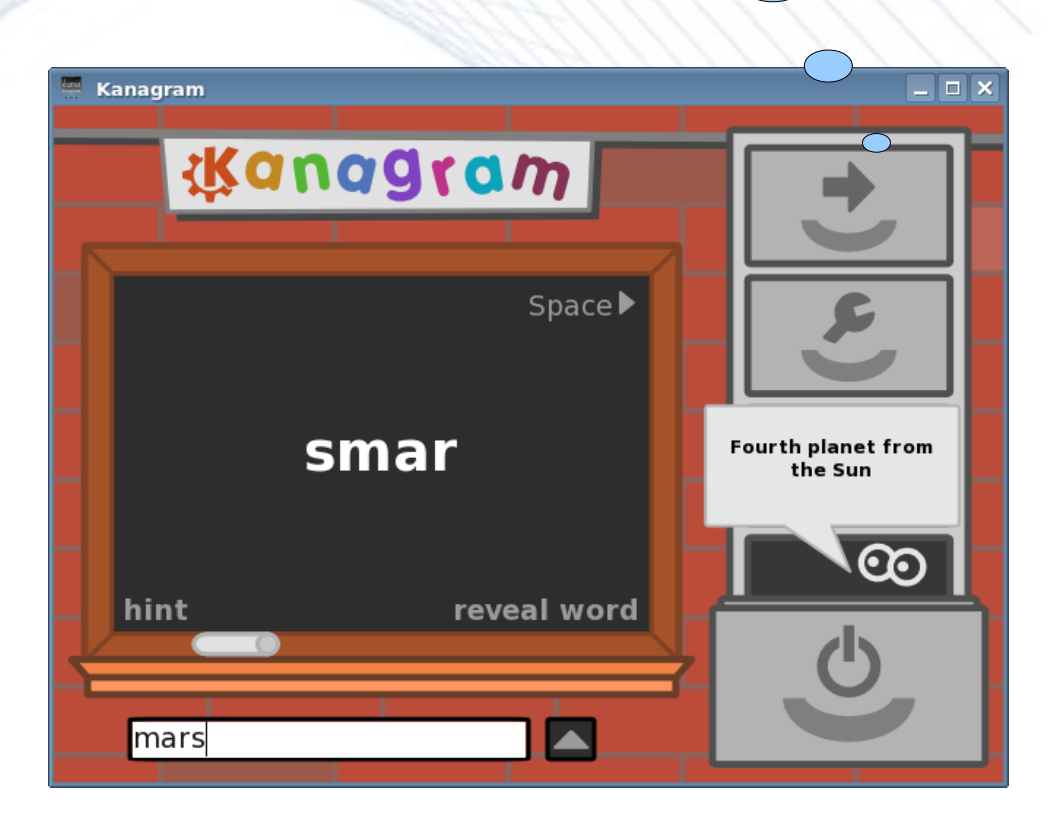

Kanagram in

action

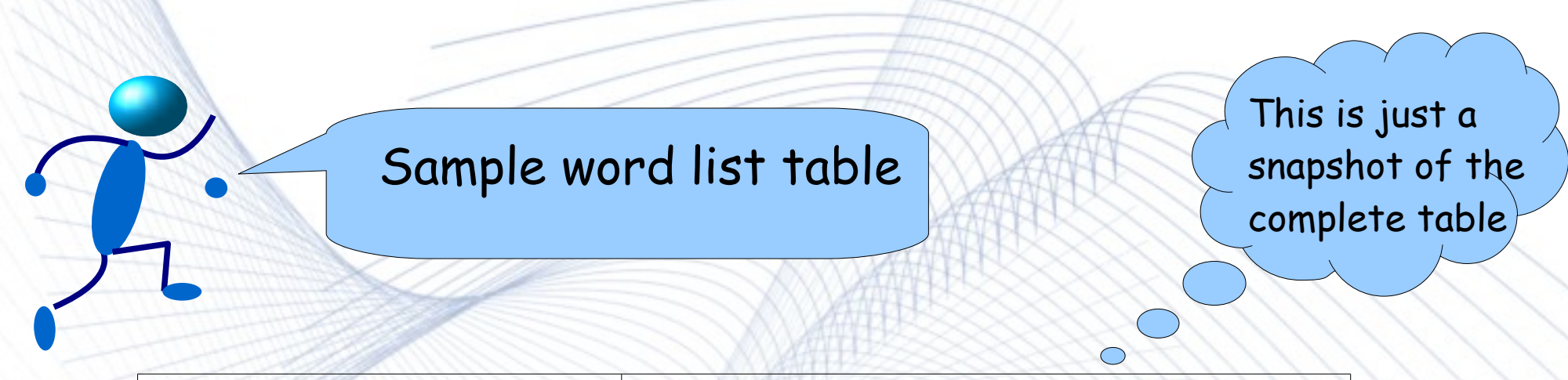

| Country Name | Hint                           |  |
|--------------|--------------------------------|--|
| India        | The land of gods               |  |
| USA          | Its capital is Washington D.C. |  |
| Egypt        | The great pyramids belong here |  |
| Japan        | The land of rising sun         |  |
| Brazil       | It was a portugese colony      |  |
| Mexico       | Aztecs civilization            |  |

To explain the table, the *Country Name* field simply contains the name of the country and *Hint* field contains a hint corresponding to every country. This hint is basically a helper to identify the country. It should be anything specific to the country. Here, the name of capital can also be used.

References: Wikipedia Country List

### Day two...

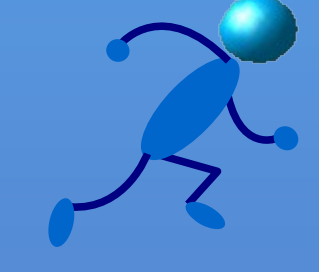

### Create new vocabularies

#### Configure Kanagram

- The Vocabularies configuration page allows us to manage the installed vocabularies. Using this dialog, we can edit and remove downloaded vocabularies, as well as create our very own.
- We can use Configure Kanagram
   Vocabularies to see/edit/create more words. The "Create New" or "Edit" button opens the Vocabulary Editor dialog where we can create new or edit existing vocabularies

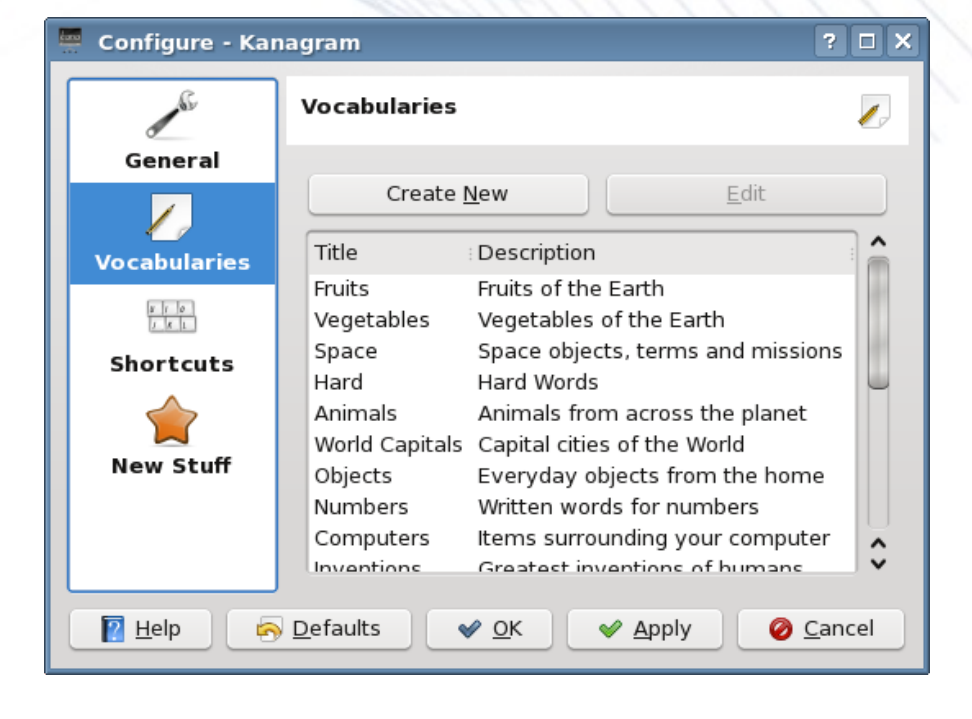

### Language Selection

- Here we can easily select the working language from an existing set of languages, for example, German, Spanish, French etc.
- To create a new language branch, just create a folder with code, say bn\_IN for Bengali(India) in \$KDEDIR/share/apps/kvtml
- We can edit in the selected language in vocabulary editor as described next slide.

| Configure - Kanagram ? 🗆 > |                       |        | ? 🗆 🗙            |
|----------------------------|-----------------------|--------|------------------|
| - Ar                       | General               |        | J <sup>e</sup>   |
| General                    |                       | Hints  |                  |
| Vocabularies               | Auto-hide hints aft   | er:    |                  |
|                            | Do Not Auto-Hide      | Hints  | •                |
| Shortcuts                  | Vocabulary Options    |        |                  |
| New Stuff                  | <u>P</u> lay using:   | German | ~                |
|                            | ✓ Use sou <u>n</u> ds |        |                  |
| 🛛 Help                     | Defaults 🔗 🔗 OK       | Apply  | 🖉 <u>C</u> ancel |

References: kde-svn language-code list

### Vocabulary Editor

| 🦷 Vocabulary Editor 🛛 ? 🗆 X             |                                                    |  |  |
|-----------------------------------------|----------------------------------------------------|--|--|
| <u>V</u> ocabulary name:                | Country                                            |  |  |
| Description:                            | Different countries of the world                   |  |  |
| <u>R</u> emove Word<br><u>N</u> ew Word | India<br>USA<br>Egypt<br>Japan<br>Brazil<br>Mexico |  |  |
| <u>W</u> ord: Japan                     |                                                    |  |  |
| Hint: The land of rising sun            |                                                    |  |  |
| <u>S</u> ave                            | <u>C</u> lose                                      |  |  |

- The Vocabulary Name field lets us name our vocabulary, eg., Country.
- The *Description* field enables us to give more details on our vocabulary name.
- The *New Word* button creates a new word entry in the vocabulary.
- The *Delete Word* button lets us remove words from vocabulary.
- Then, *Word* field lets us write word values and in *Hint* field we write the corresponding hints. We add number of words in one vocabulary. Finally *Save* & *Close*.

# References & Extras

- <u>References</u>
  - The Kanagram Handbook
- More word lists
  - English Vocabulary Word-list
  - More word lists
- <u>Contact</u>
  - Arindam Ghosh, Author
  - Jeremy Whiting, Kanagram maintainer

This document is distributed under GNU General Public License, Version 2,(GPLv2+).